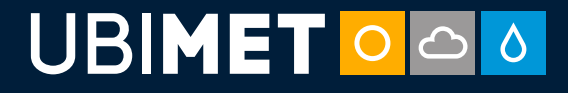

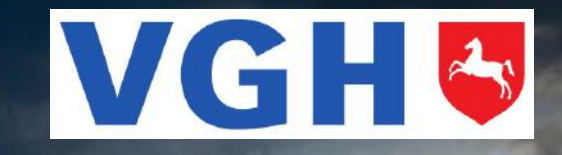

28° ്ර

22° 🔿

## WETTER COCKPIT KOMMUNAL

# BENUTZERHANDBUCH

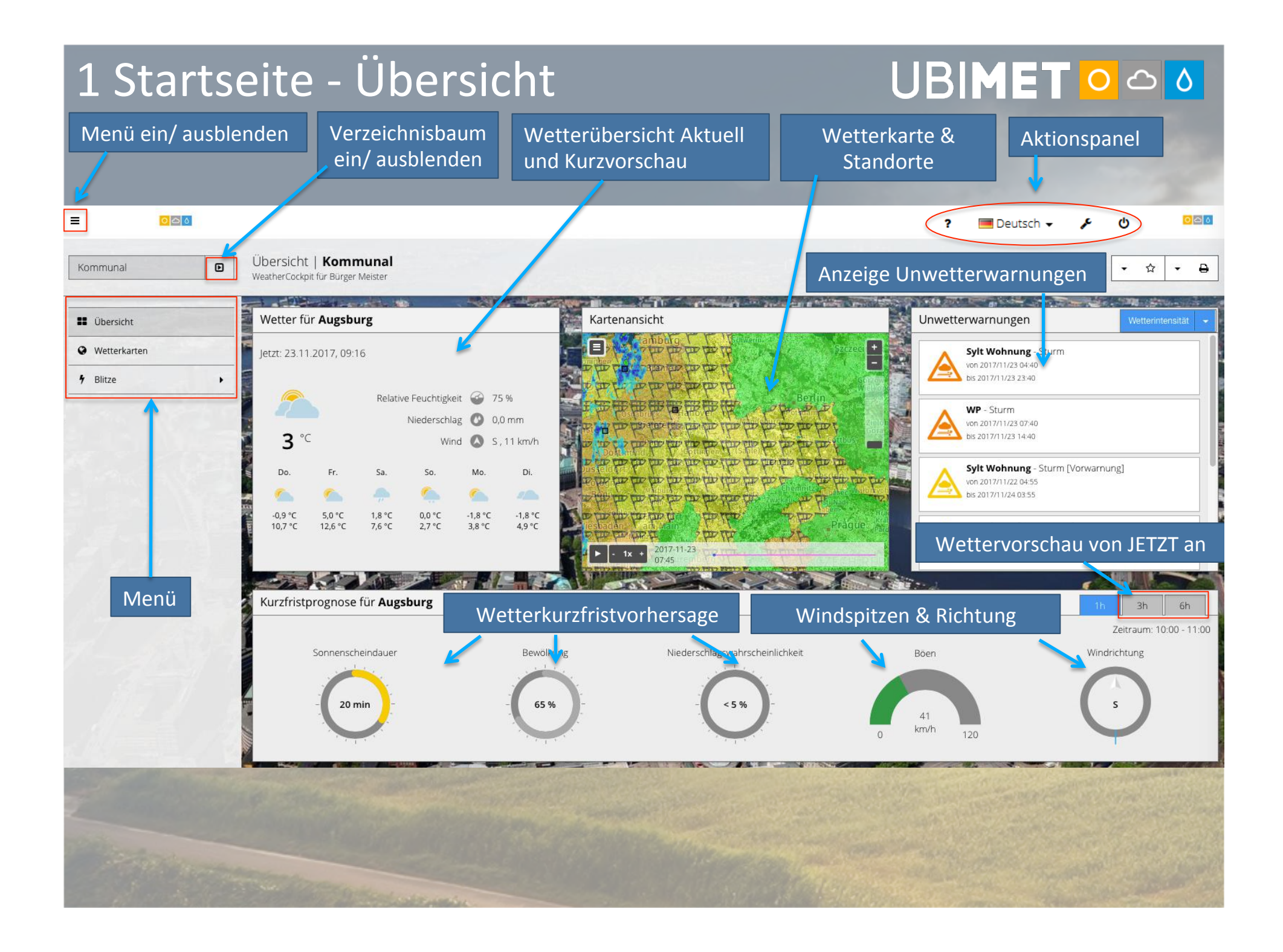

## 1.1 Aktionspanel

# 

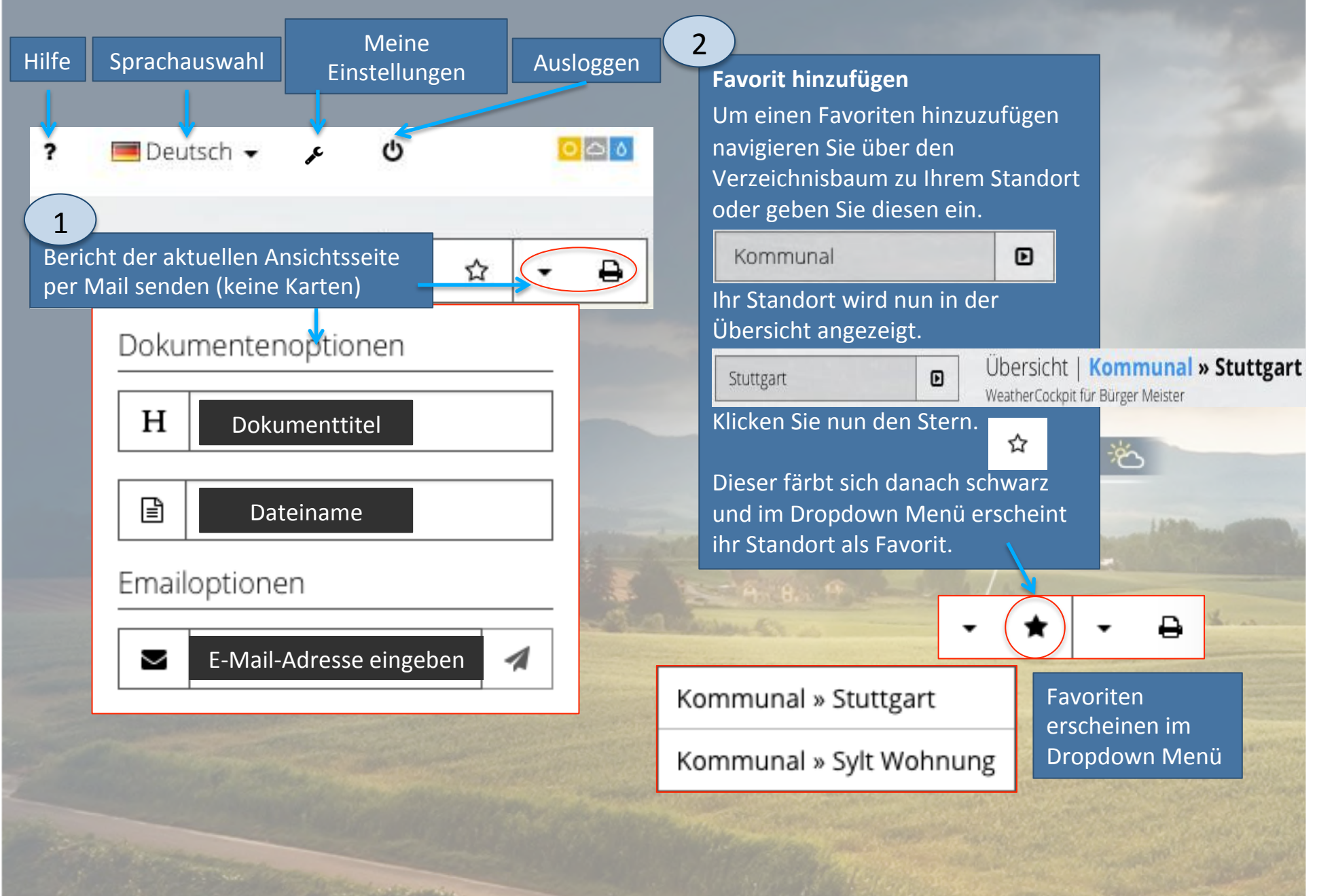

## 1.2 Beispiel für gesendeten Bericht

# 

|              |              | Übersicht                                                   |                                                                                                    | 13.11.2                                                                                                    | ausgestellt am<br>017, 13:44 (+00:00)<br>Kommunal                                                                                                    |
|--------------|--------------|-------------------------------------------------------------|----------------------------------------------------------------------------------------------------|----------------------------------------------------------------------------------------------------|----------------------------------------------------------------------------------------------------|
|              |              |                                                             |                                                                                                    |                                                                                                    |                                                                                                    |
| Mo., Nov. 13 | Di., Nov. 14 | Mi., Nov. 15                                                | Do., Nov. 16                                                                                                    | Fr., Nov. 17                                                                                                    | Sa., Nov. 18                                                                                                    |
| 1<br>A       | \$           | 8                                                           | 8                                                                                                    | 0                                                                                                    | -ý                                                                                                    |
| 2,7 °C       | 2,1 °C       | 7,0 °C                                                      | 4,4 °C                                                                                                    | 4,3 °C                                                                                                    | 4,4 °C                                                                                                    |
| 8,2 °C       | 7,3 °C       | 9,5 °C                                                      | 10,1 °C                                                                                                    | 8,5 °C                                                                                                    | 7,4 °C                                                                                                    |
|              | Mo., Nov. 13 | Mo., Nov. 13 Di., Nov. 14<br>2,7 °C 2,1 °C<br>8,2 °C 7,3 °C | Mo., Nov. 13         Di., Nov. 14         Mi., Nov. 15           2,7 °C         2,1 °C         7,0 °C           8,2 °C         7,3 °C         9,5 °C | Wo., Nov. 13       Di., Nov. 14       Mi., Nov. 15       Do., Nov. 16         2,7 °C       2,1 °C       7,0 °C       4,4 °C         8,2 °C       7,3 °C       9,5 °C       10,1 °C | Übersicht       13.11.2         Mo., Nov. 13       Di., Nov. 14       Mi., Nov. 15       Do., Nov. 16       Fr., Nov. 17         Mo.       Mo., Nov. 13       Di., Nov. 14       Mi., Nov. 15       Do., Nov. 16       Fr., Nov. 17         Mo.       Mo., Nov. 13       Di., Nov. 14       Mi., Nov. 15       Do., Nov. 16       Fr., Nov. 17         Mo.       Mo., Nov. 13       Di., Nov. 14       Mi., Nov. 15       Do., Nov. 16       Fr., Nov. 17         Mo.       Mo.       Mo., Nov. 13       Di., Nov. 14       Mi., Nov. 15       Do., Nov. 16       Fr., Nov. 17         Mo.       Mo.       Mo.       Mo., Nov. 15       Do., Nov. 16       Fr., Nov. 17         Mo.       Mo.       Mo.       Mo., Nov. 15       Do., Nov. 16       Fr., Nov. 17         Mo.       Mo.       Mo.       Mo.       Mo., Nov. 15       Do., Nov. 16       Fr., Nov. 17         Mo.       Mo.       Mo.       Mo.       Mo.       Mo., Nov. 15       Do., Nov. 16       Fr., Nov. 17         Mo.       Mo.       Mo.       Mo.       Mo.       Mo.       Mo.       Mo.         2,7 °C       2,1 °C       7,3 °C       9,5 °C       10,1 °C       8,5 °C |

Unwetterwarnungen

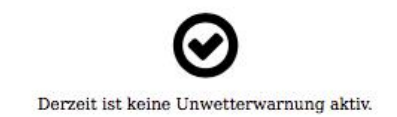

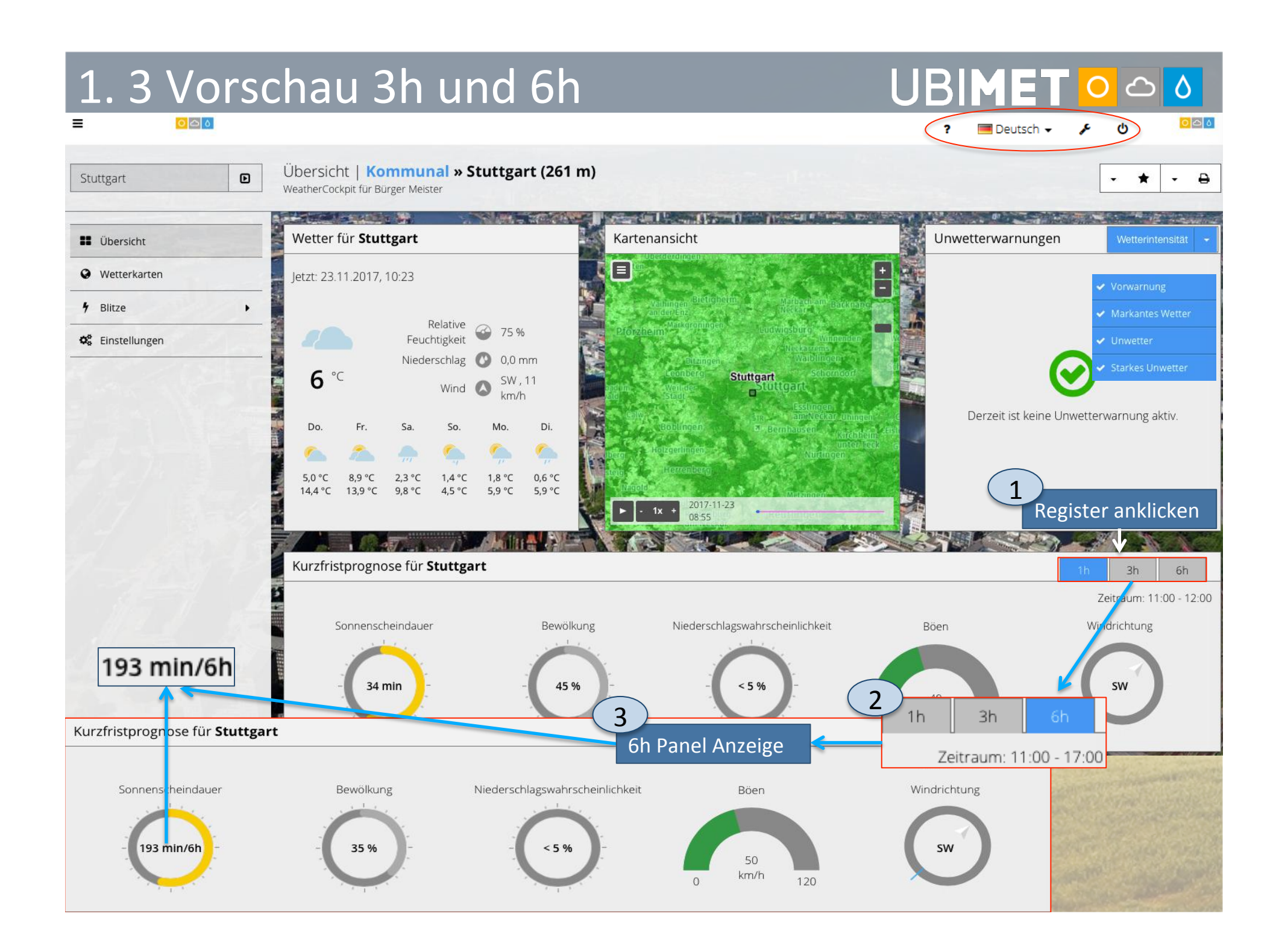

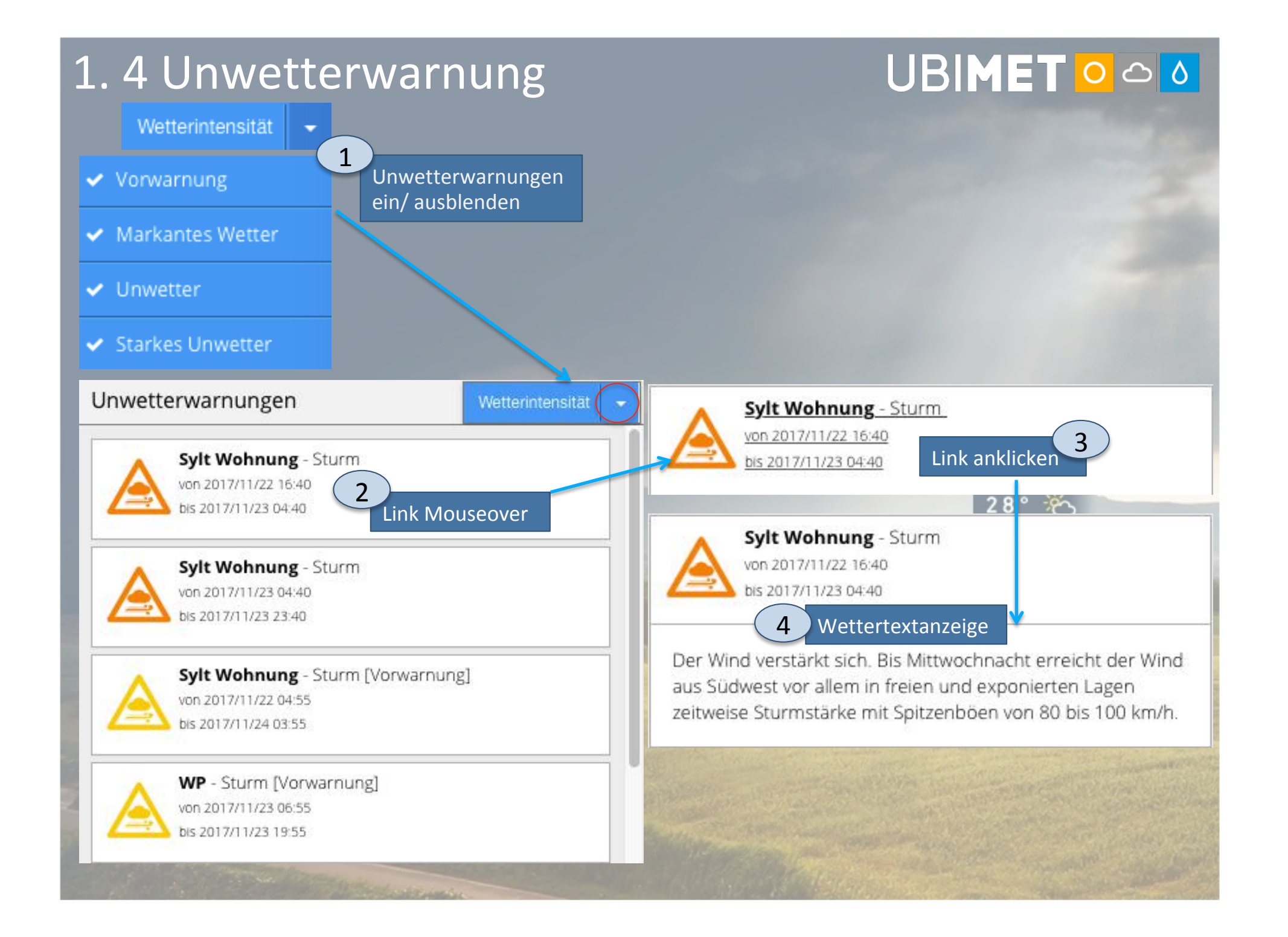

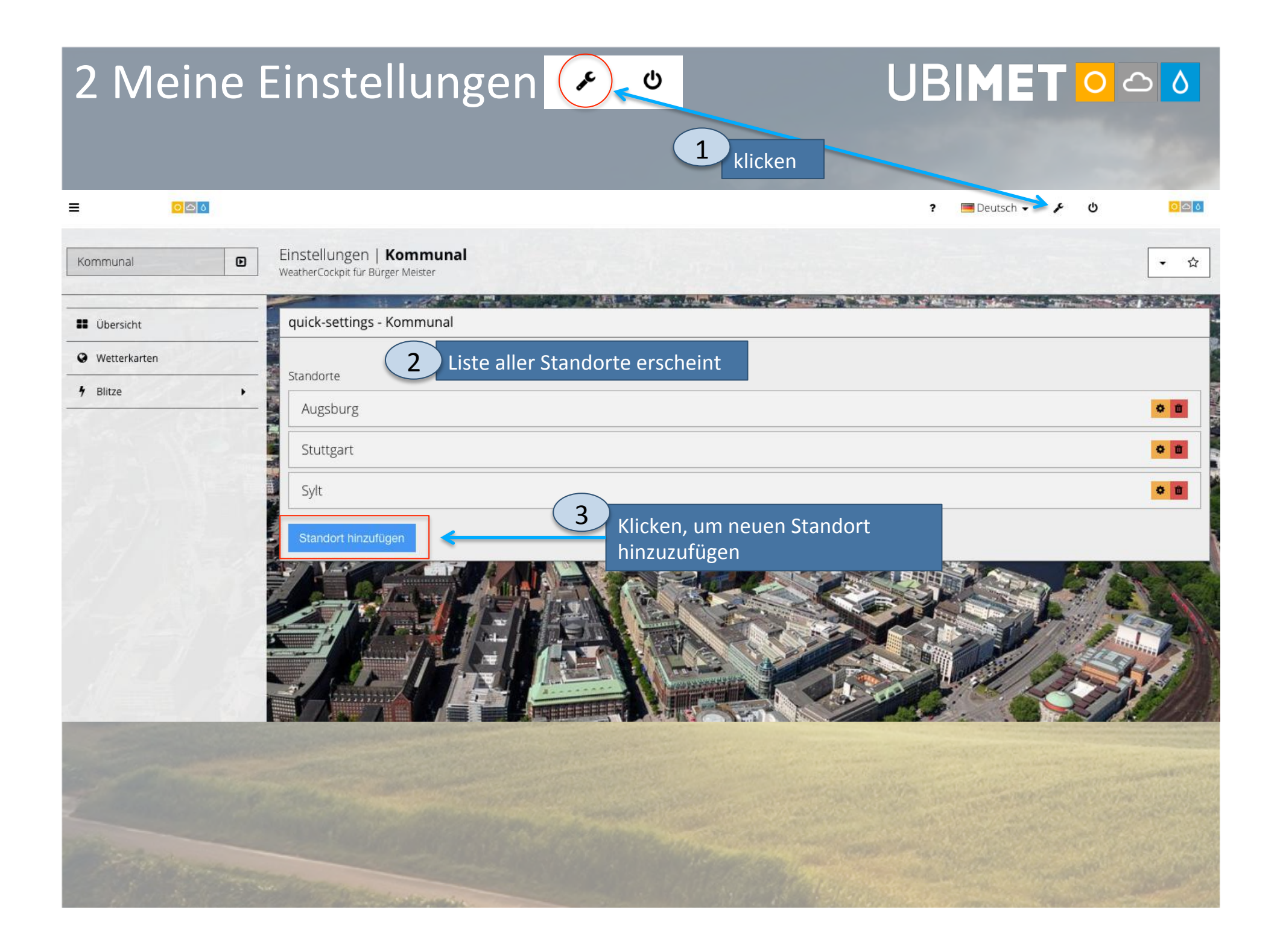

| 2.1 Sta                  | ndort hir                                                                                                    | nzufügen                                                                                                    |                                                                                |                                                       |                  |
|--------------------------|----------------------------------------------------------------------------------------------------|----------------------------------------------------------------------------------------------------|--------------------------------------------------------------------------------|-------------------------------------------------------|------------------|
| Unter 🖋                  | nzufügen<br>klicken                                                                                          | <ol> <li>Standort per Suche o</li> <li>Anzeigename verpfli</li> <li>Speichern</li> </ol>                                                                                                 | oder per Mausklick in der<br>chtend eintragen                                  | eingeblendeten Karte auswä                            | ählen            |
| Kommunal                 | Einstellungen   <b>Kommunal</b><br>WeatherCockpit für Bürger Meister                                         | and the second                                                                                                    |                                                                                | territe and the second                                | • *              |
| Ubersicht                | Einstellungen   Kommunal                                                                                     |                                                                                                    |                                                                                |                                                       | Jbersicht Gruppe |
| Wetterkarten             | Standort hinzufügen 1                                                                                        |                                                                                                    | • •                                                                            |                                                       |                  |
| 9 Blitze                 | 1. Suchen Sie nach einer Adresse oder wähle                                                                  | n Sie Ihren Standort auf der Karte                                                                                                    | 1a<br>9 Standort binzufü                                                       | 1020                                                  |                  |
|                          | Q. Suche Standort                                                                                            |                                                                                                    |                                                                                | ISC                                                   |                  |
|                          | Langengrad 16<br>Differ<br>Stein an<br>Dielach<br>an<br>Cilienfeld<br>Lilienfeld<br>Lilienfeld<br>Lilienfeld | Laaben Klausen-<br>Leopolisdorf Alland en Gaaden Leopolisdorf<br>Alland en Gaaden Leopolisdorf<br>Alland en Gaaden Laxenbu<br>mit Attenmerktan<br>der frin ting<br>Weissenbach<br>an der | Weimar     Weimar, Thüringen,     Weimar (Lahn), Hess     Weimar, TX, Vereinig | Deutschland<br>sen, Deutschlar<br>ste Staaten<br>aben | ndort<br>ıs      |
|                          | Fürnitz<br>Hohenberg<br>Control Actived<br>2. Anzeigename Ihres Standorts (Eingabe erfor                     | andort durch Klicken in die<br>rte auswählen<br><sup>routenstein</sup>                                                                                                    | pdorf<br>Leftheprodusion<br>orf<br>Tuornstein                                  | Leonoldsdorf                                          | Modling          |
| Eintragen 2<br>Speichern | eriangerter Standort bin er (ohne Zeicher                                                                    | nbegrenzung)                                                                                                    |                                                                                |                                                       |                  |

# 2.2 Standort hinzugefügt

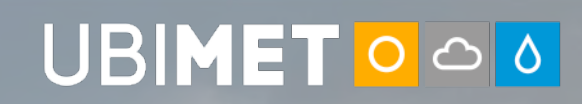

| Kommunal                | Einstellungen   <b>Kommunal</b><br>WeatherCockpit für Bürger Meister                                                                                                    | • 1                                                                                                    |
|-------------------------|----------------------------------------------------------------------------------------------------|----------------------------------------------------------------------------------------------------|
| Ubersicht               | Einstellungen   Kommunal                                                                                                    | Übersicht Gruppe                                                                                                    |
| Wetterkarten            | Standort hinzufügen      Standort hinzufügen                                                                                                    |                                                                                                    |
| Wetterkarten     Blitze | Standort hinzufügen ①          • Standort hinzufügen ①       • • •         • Suchen Sie nach einer Adresse oder wählen Sie Ihren Standort auf der Karte         • Weimar, Thüringen, Deutschland         Iangengrat       1.32787         Breitengrad       50.97696         • • • • • • • • • • • • • • • • • • • | Gewünschter Standort erscheint<br>markiert und mit eingetragenem<br>Namen des Standortes in der Karte.<br>Hinweis: Im Dropdown Menü der Kartenansicht<br>ist die Einblendung der Standortbezeichnung<br>auswählbar. |

100

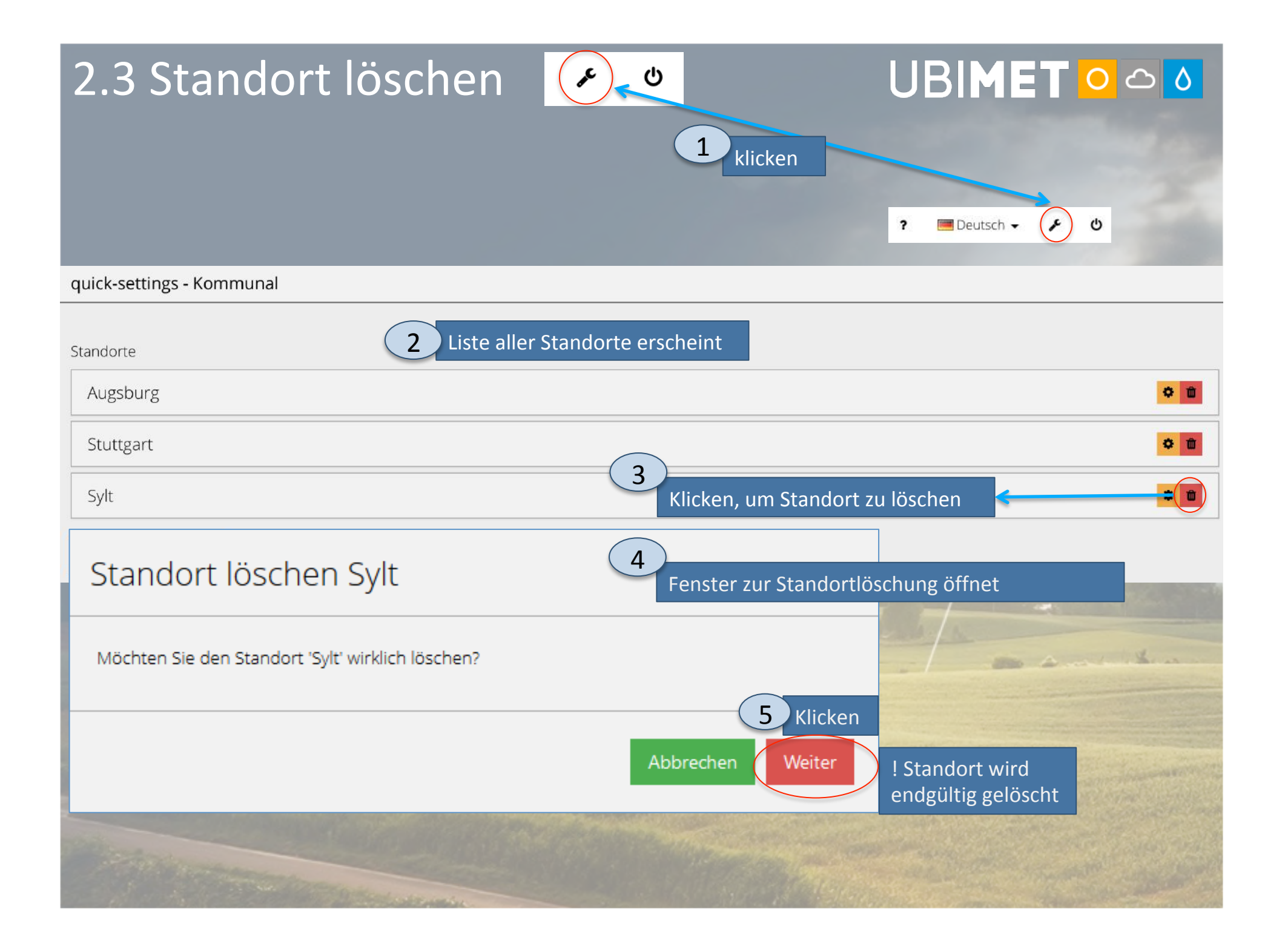

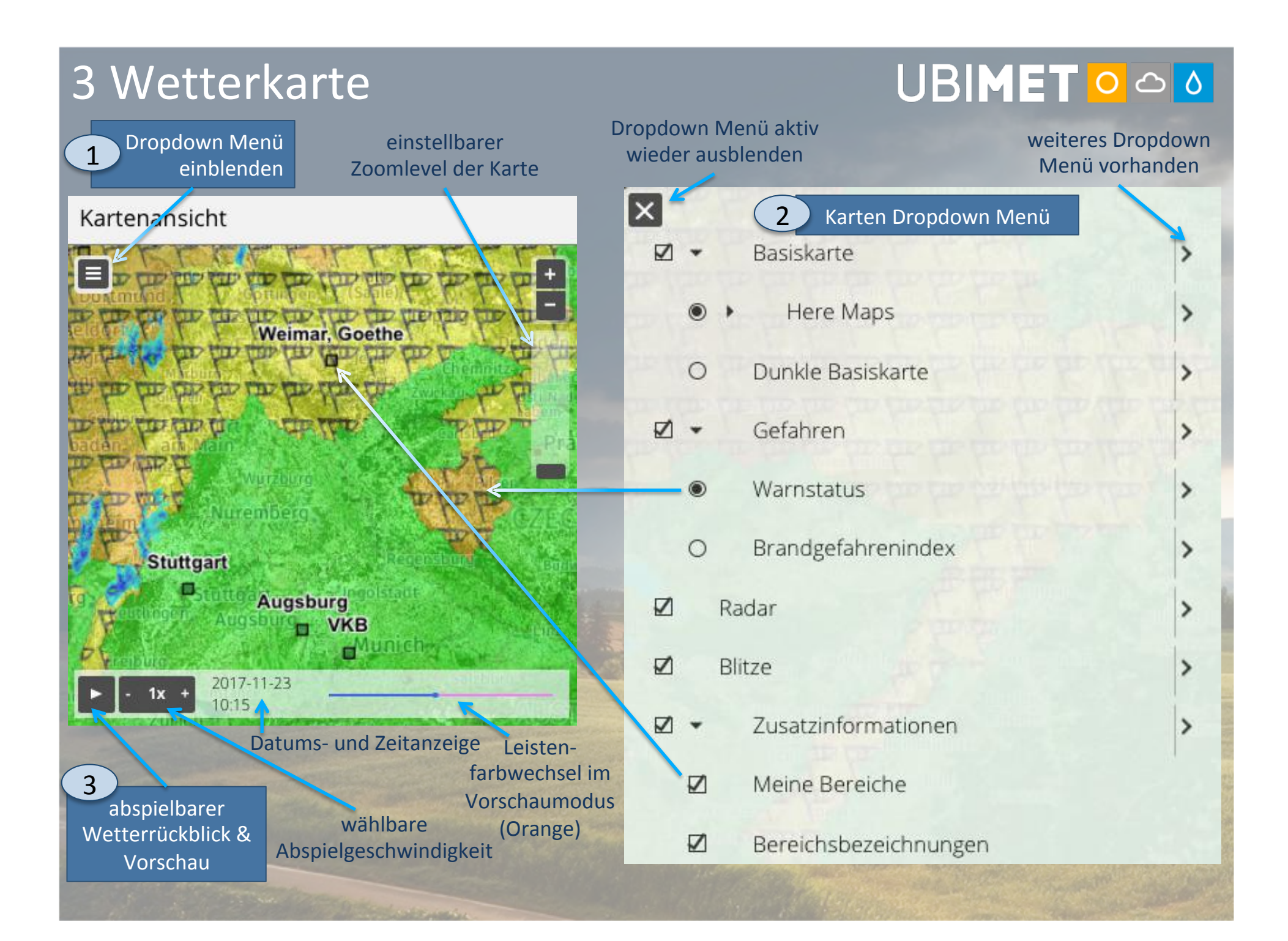

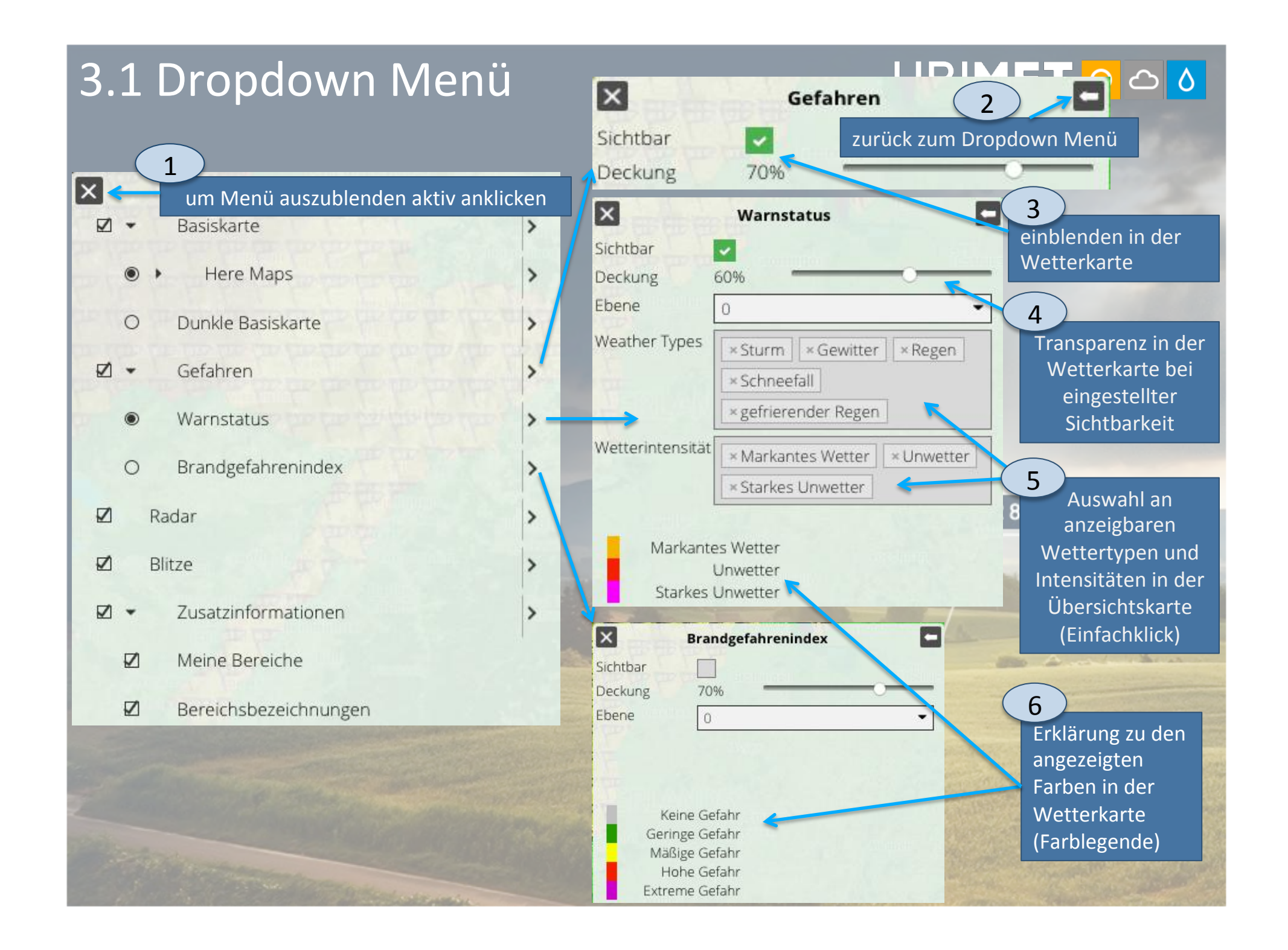

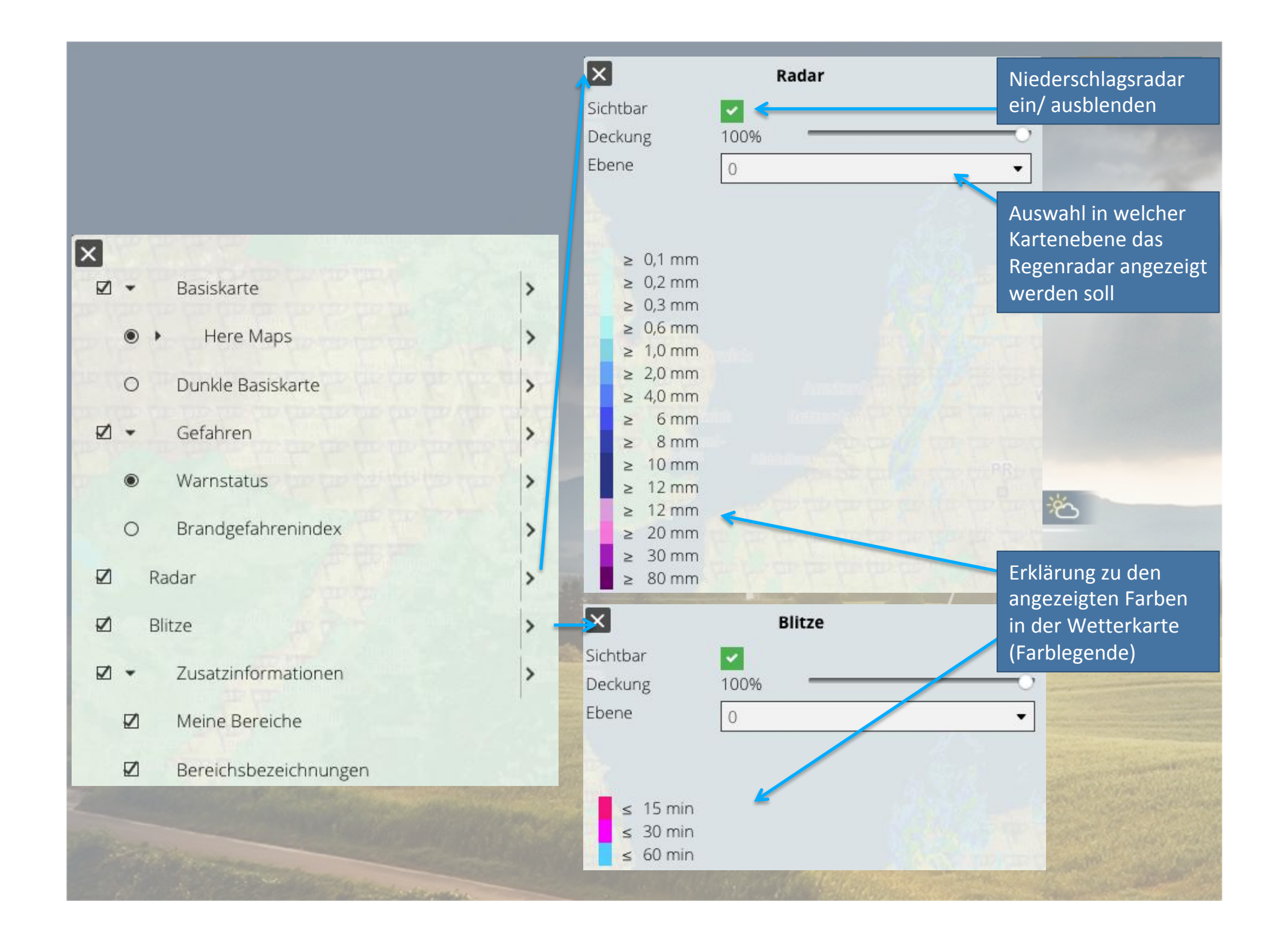

### 4 Karten & Radar

# 

• Stellt die Einzelansicht der Übersichtskarte dar.

 $\rightarrow$  Wetterkarten  $\rightarrow$  oben links 🔳

• Das zuvor vorgestellte Dropdown Menü kann auch über die linke Menüleiste eingeblendet werden.

klicken

| Kommunal         |   | Kart                          | enansicht  | 22° 🔿 |
|------------------|---|-------------------------------|------------|-------|
| <b>Ubersicht</b> | / |                               | Stuttgart. | 28° 8 |
| • Wetterkarten   |   |                               | Autor Au   |       |
|                  |   | a second design of the second | - 12-      |       |

#### 4.1 Einzelansicht

# 

#### Die Bedienung der Ansicht erfolgt gleich, wie das zuvor vorgestellte Dropdown Menü der Übersichtswetterkarte.

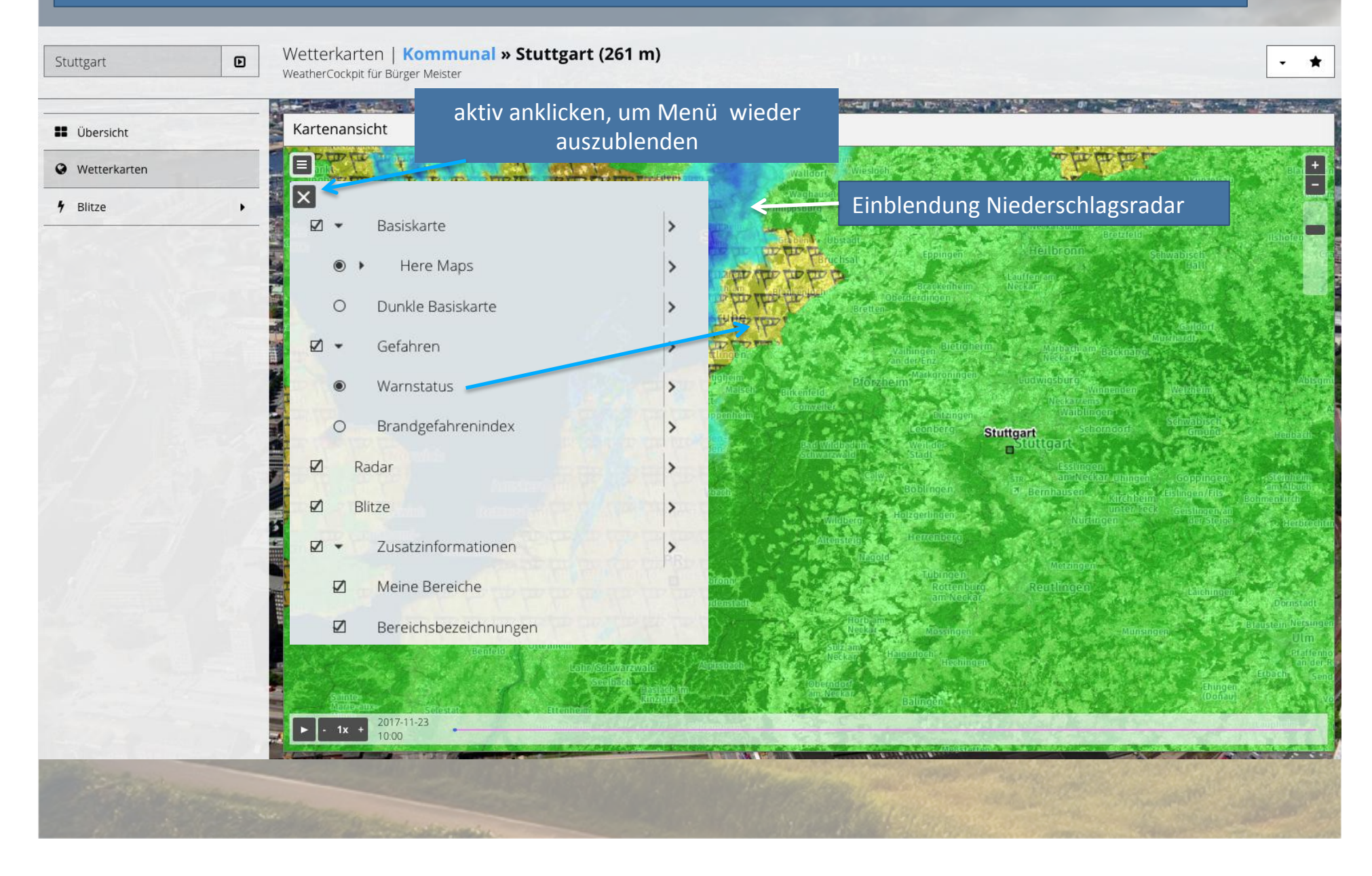

## 5 Blitze

# 

Die linke Menüleiste führt über  $\rightarrow$  Blitze  $\rightarrow$  Live zu einer Kartenansicht mit eingezeichneter Radiusanzeige.

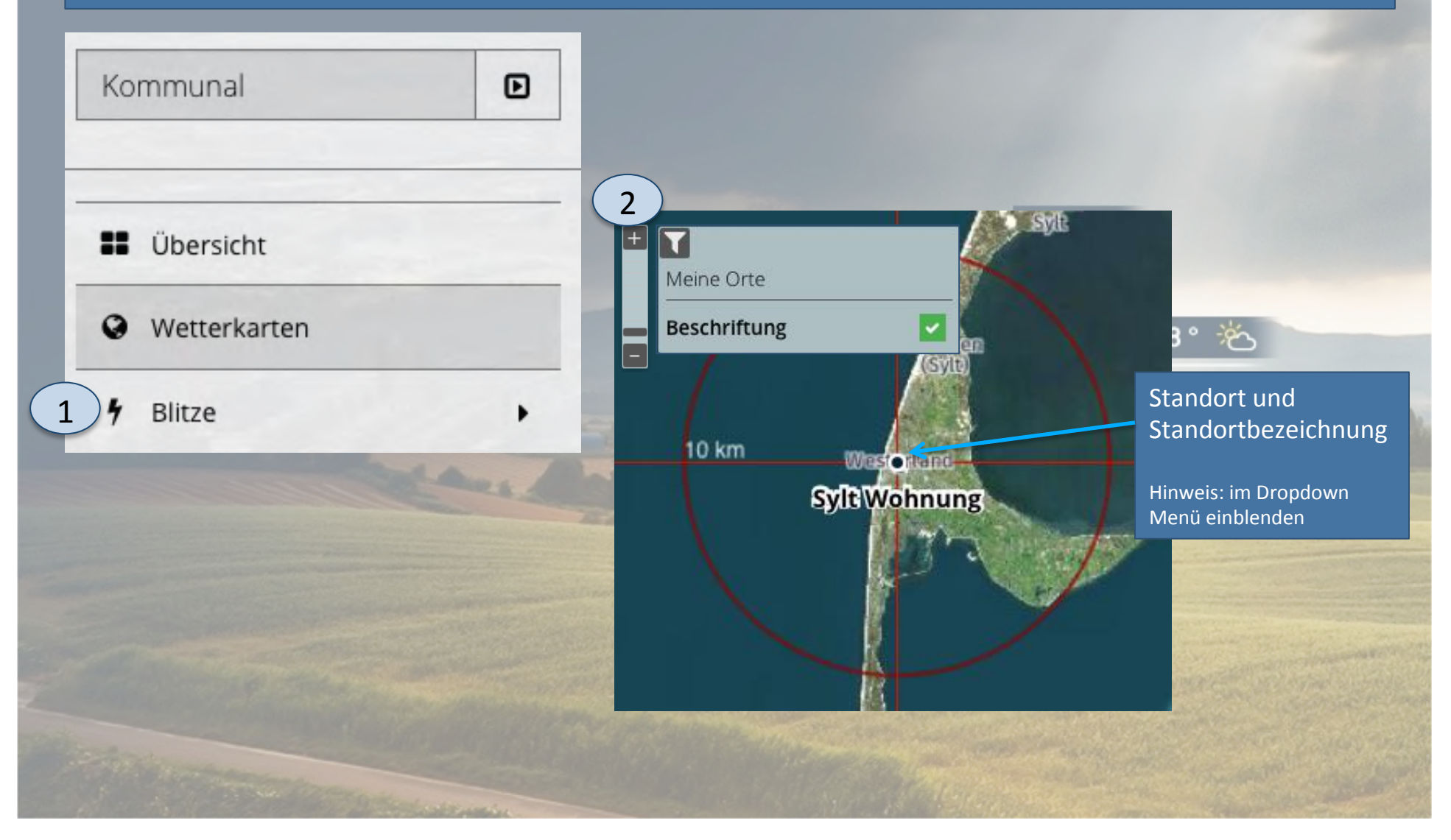

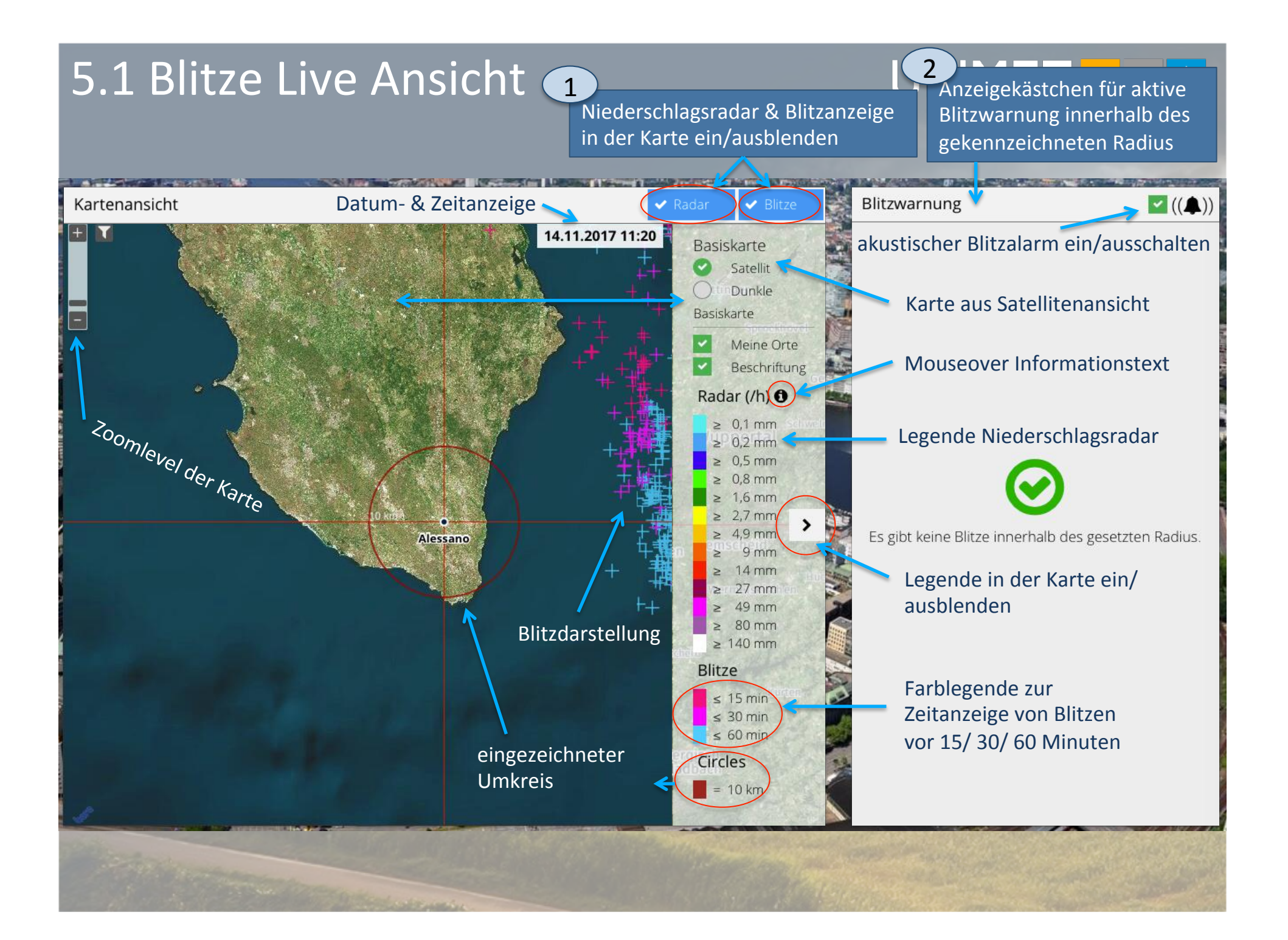

## 5.2 Blitze Rückblick

# 

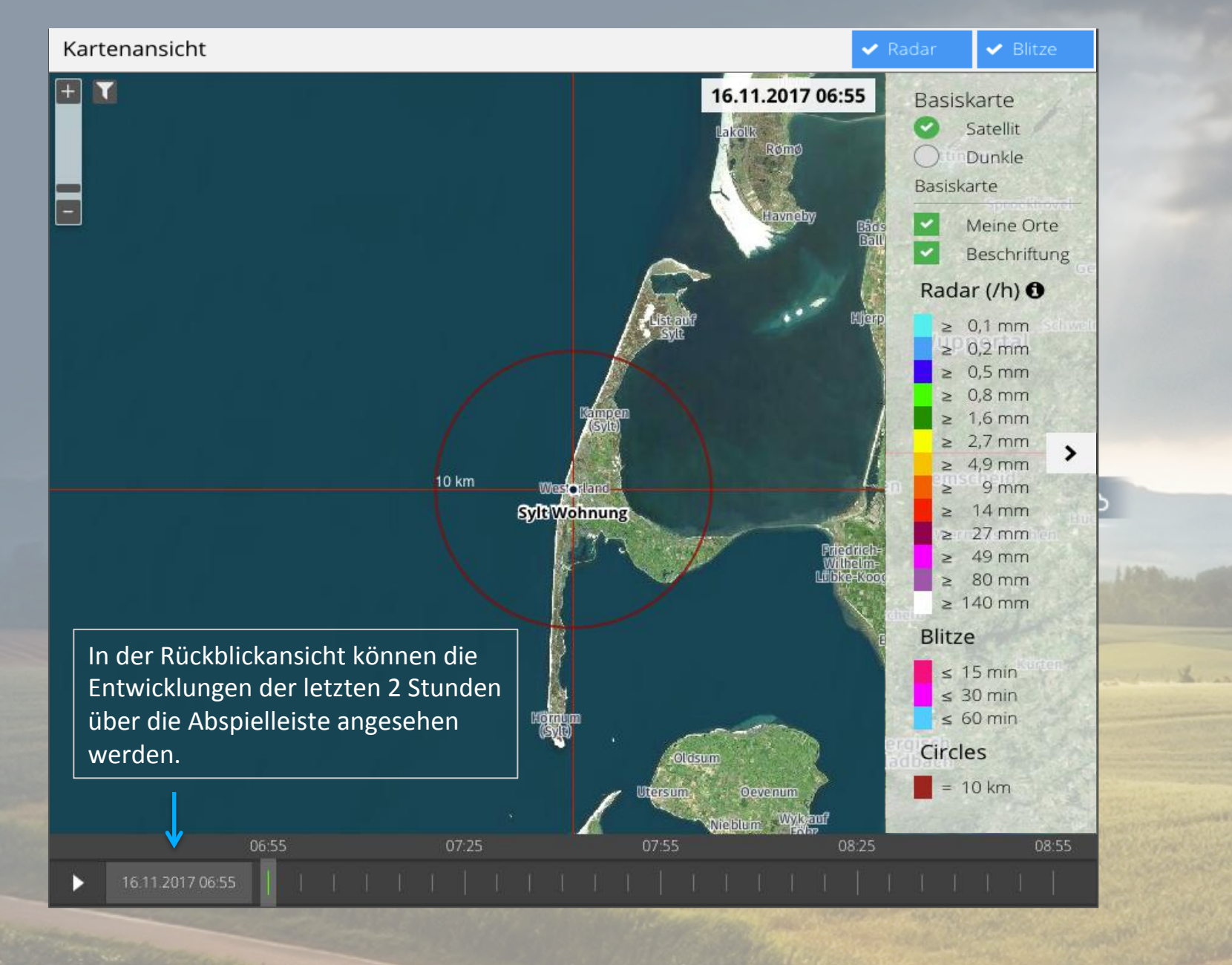